## **Payment for Case Settlement-agreement**

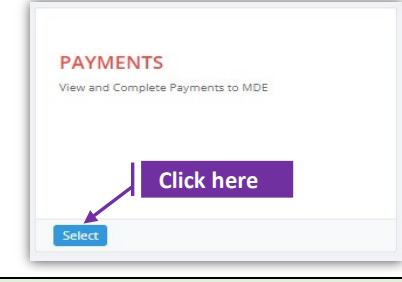

## Set-1: Steps

- Click 'Select' button in 'PAYMENTS' tile on the dashboard.
  - All Users will have the access. Violating parties can create account and can navigate to this page.

| Case Number       | Enter certificate # |  |
|-------------------|---------------------|--|
| Case Number       | Search              |  |
|                   |                     |  |
|                   |                     |  |
| Responsible Party |                     |  |

- > User will by default land on 'Enforcement cases' payment search screen.
- Enter the full case number to search. It is an exact match search and application will throw a message that no case number is found if the entry do not match exactly with the case number. Eg., Case# "2021-O-CC-10000098" will retriev payment due details if the exact number is entered.

|             |                             |                  |                 | Responsible      | Party                    |                    |                       |
|-------------|-----------------------------|------------------|-----------------|------------------|--------------------------|--------------------|-----------------------|
|             |                             | Case Number      |                 | Search           | <b>r Name</b><br>er Name |                    | Inspector<br>Inspecto |
| Case Number |                             |                  |                 | This case n      | umber do not exist       |                    | _                     |
| 2021-O-CC-  | 10000098                    | Search           |                 |                  |                          |                    |                       |
|             | Responsible Party           | Inspecto         | r First Name    | Inspector Last N | ame                      | Service Provider N | ame                   |
|             | Owner Name                  | Inspecto         | or First Name   | Inspector Last   | Vame                     | Service Provider N | Vame                  |
|             |                             |                  |                 |                  |                          | One time p         | ayment                |
|             | Fiscal ID JF Condition      | 1 Penalty Amount | 1 nvoice Number | 1 Invoice Date   | Payment Due Date         | lî Status lî       |                       |
|             | 41 Re-inspectio             | n 1500.00        |                 | 11/04/2021       | 11/30/2021               | Not Paid           | Pay                   |
|             | 40 Other Condi              | tion 5000.00     |                 |                  |                          | Not Paid           | View Installment      |
|             | Showing 1 to 2 of 2 entries |                  |                 | Payment i        | n installment            | s                  | Previous 1 N          |
|             | 4                           |                  |                 |                  |                          |                    |                       |

## Payment for Case Settlement-agreement

| <ul> <li>Click</li> <li>Click</li> <li>Payr</li> </ul>                                                                                   | < 'Pay' to c<br>< 'Pay Now<br>ment'. Pro<br>PAYMEN<br>Now you are ready to                                                                                                    | ontinue a                                                                                                    | and view Case<br>ess payment.<br>unt informat                                                                                                    | e-payment<br>. Select pay<br>ion/card de                                                                                     | informatio<br>ment meth<br>etails to co                                                                                                    | n.<br>nod & cl<br>ntinue 8                                                                                                    | ick 'Mal<br>k confiri                                                          | ke a<br>m.                                        |
|----------------------------------------------------------------------------------------------------|----------------------------------------------------------------------------------------------------|----------------------------------------------------------------------------------------------------|----------------------------------------------------------------------------------------------------|----------------------------------------------------------------------------------------------------|----------------------------------------------------------------------------------------------------|----------------------------------------------------------------------------------------------------|--------------------------------------------------------------------------------|---------------------------------------------------|
| · Click<br>Payr                                                                                                    | k ' <b>Pay Now</b><br>ment'. Pro<br>PAYMEN<br>Now you are ready to                                                                                                    | i to proce<br>vide acco<br>i<br>i<br>T                                                                                                    | ess payment.<br>unt informat                                                                                                    | Select pay<br>ion/card de                                                                                                    | ment methetails to co                                                                                                    | nod & cl<br>ntinue 8                                                                                                    | ick 'Mal<br>k confiri                                                          | ke a<br>m.                                        |
| Payr                                                                                                    | PAYMEN                                                                                                    | vide acco<br>IT                                                                                                    | unt informat                                                                                                    | ion/card de                                                                                                    | etails to co                                                                                                    | ntinue 8                                                                                                    | k contiri                                                                      | m.                                                |
|                                                                                                    | PAYMEN<br>Now you are ready to                                                                                                    | IT                                                                                                    |                                                                                                    |                                                                                                    |                                                                                                    |                                                                                                    |                                                                                |                                                   |
|                                                                                                    |                                                                                                    | o pay fee. Please review b                                                                                                    | efore proceeding the payment.                                                                                                    |                                                                                                    |                                                                                                    |                                                                                                    |                                                                                |                                                   |
|                                                                                                    |                                                                                                    |                                                                                                    |                                                                                                    |                                                                                                    |                                                                                                    |                                                                                                    |                                                                                |                                                   |
|                                                                                                    | Fiscal Payme                                                                                                    | ent Details:                                                                                                    |                                                                                                    |                                                                                                    |                                                                                                    | _                                                                                                    |                                                                                |                                                   |
|                                                                                                    | Fiscal ID                                                                                                    |                                                                                                    | 2021-0-CC-11<br>41                                                                                                    | 0000098                                                                                                    |                                                                                                    |                                                                                                    |                                                                                |                                                   |
|                                                                                                    | Condtion                                                                                                    |                                                                                                    | Re-inspection                                                                                                    |                                                                                                    |                                                                                                    |                                                                                                    |                                                                                |                                                   |
|                                                                                                    | Invoice Number                                                                                                    |                                                                                                    | 11/4/2021 12:0                                                                                                    | 00.00 AM                                                                                                    |                                                                                                    |                                                                                                    |                                                                                |                                                   |
|                                                                                                    | Fee / Amount(\$)                                                                                                    |                                                                                                    | 1500.00                                                                                                    |                                                                                                    |                                                                                                    |                                                                                                    |                                                                                |                                                   |
|                                                                                                    | Maryland Department of Env                                                                                                    | vironment                                                                                                    |                                                                                                    |                                                                                                    |                                                                                                    | _                                                                                                    |                                                                                |                                                   |
|                                                                                                    | Lead Rental Certification and Accredit<br>Select Payment Method                                                                                                    | tation Payments                                                                                                    | Maryland Deportment of Environment                                                                                                    |                                                                                                    | Pay Now                                                                                                    | Cancel                                                                                                    |                                                                                |                                                   |
|                                                                                                    | Please Choose the Method of Paym<br>Please Choose the Method of Paym<br>Play by Croth or Dubit Care                                                                                                    | neni                                                                                                    | Payment internation<br>Contractor Second III<br>Text Sect                                                                                                    | Billinolog information<br>Interact B<br>X 105-00                                                                             | Load Panial Contraction and Association<br>Material Lands                                                                                                    |                                                                                                    |                                                                                |                                                   |
|                                                                                                    | O Per la Personal Cheak O Per la Corporate Cheak                                                                                                    |                                                                                                    | Casterian Casteria Casteria Ca | esa hara                                                                                                    | Aaryland Department of Environme<br>ead Rental Certification and Accreditation Pay                                                                                                    | nt<br>ments                                                                                                    |                                                                                |                                                   |
|                                                                                                    |                                                                                                    | et a Poyrsent. Exit                                                                                                    | Address Line 1* 0<br>312 Hayon (r)<br>Constant 0<br>United Rates * 2012                                                                                                    |                                                                                                    | Payment Confirmation<br>Payment Information                                                                                                    | Bil/Invoice Information                                                                                                    |                                                                                |                                                   |
|                                                                                                    | Hayland<br>\$500 Washingto                                                                                                    | d Department of Endrosenent<br>on Boolevard, Kallimore, MD 21230                                                                                                    | Cite 0 Build 0 Build 0 | 3                                                                                                    | Cantholder's Nones Ded Carl<br>Cantholder's Nones VESS<br>Cantholmeler: VESS<br>Cantholmeler: 2010<br>Automotion Date: 2010<br>Automotion D                                                                                                    | Anvant                                                                                                    | \$175.00                                                                       |                                                   |
|                                                                                                    |                                                                                                    |                                                                                                    |                                                                                                    |                                                                                                    | Country: United States<br>Office OxPACS Head<br>Made: Maryland<br>2011 Code: 21117                                                                                                    |                                                                                                    |                                                                                |                                                   |
|                                                                                                    |                                                                                                    |                                                                                                    |                                                                                                    |                                                                                                    |                                                                                                    | Cardon Headly                                                                                                    | Dange Horners Hothes                                                           |                                                   |
|                                                                                                    |                                                                                                    |                                                                                                    |                                                                                                    |                                                                                                    |                                                                                                    |                                                                                                    |                                                                                |                                                   |
| Fiscal ID                                                                                                    |                                                                                                    | Col                                                                                                    | ndition ID<br>9                                                                                                    | Cond                                                                                                    | lition Description                                                                                                    |                                                                                                    |                                                                                |                                                   |
| Fiscal ID<br>41<br>Violating P                                                                                                    | arty                                                                                                    | 5                                                                                                    | ndition ID<br>9                                                                                                    | Cond<br>Re-                                                                                                    | lition Description                                                                                                    |                                                                                                    |                                                                                |                                                   |
| Fiscal ID<br>41<br>Violating P<br>Own                                                                                                    | Party<br>ner Name                                                                                                    | 5                                                                                                    | ndition ID<br>9<br>Inspector First Name                                                                                                    | Cond<br>Re-                                                                                                    | lition Description                                                                                                    |                                                                                                    | s                                                                              |                                                   |
| Fiscal ID<br>41<br>Violating P<br>Own                                                                                                    | Party<br>ner Name<br>wner Name                                                                                                    | 5                                                                                                    | ndition ID<br>9<br>Inspector First Name<br>Inspector First Name                                                                                                    | Cond<br>Re-<br>Inspe                                                                                                    | inspection                                                                                                    | avmentd N                                                                                                    | s<br>/ade will                                                                 | be displaye                                       |
| Fiscal ID<br>41<br>Violating P<br>Own                                                                                                    | Party<br>ner Name<br>wner Name                                                                                                    | 5                                                                                                    | 9<br>Inspector First Name                                                                                                    | Cond<br>Re-<br>Inspo                                                                                                    | inspection<br>ector Last Name<br>pector Last All Pa<br>'Yes'                                                                                                    | aymentd N<br>once the v                                                                                                    | s<br>/lade will<br>/iolating p                                                 | be displaye<br>party compl                        |
| Fiscal ID<br>41<br>Violating P<br>Own                                                                                                    | Party<br>ner Name<br>wner Name                                                                                                    | Con<br>5                                                                                                    | ndition ID<br>9<br>Inspector First Name<br>Inspector First Name                                                                                                    | Cond<br>Re-<br>Inspe<br>Ins<br>Pena                                                                                          | inspection<br>ector Last Name<br>pector Last Name<br>Pector Last Name<br>'Yes'<br>Ity Amdu,                                                                                                    | aymentd N<br>once the v<br>ayment o                                                                                                    | s<br>Nade will<br>violating p<br>f \$1500.                                     | be displaye<br>party compl                        |
| Fiscal ID<br>41<br>Violating P<br>Own<br>Ov<br>Notice Ser<br>Notice Ser                                                                  | Party<br>her Name<br>winer Name<br>Int to CCU                                                                                                    | Con<br>5<br>Am<br>0                                                                                                    | ndition ID<br>9<br>Inspector First Name<br>Inspector First Name<br>ount Sent To CCU<br>.00                                                                                                    | Cond<br>Re-<br>Insp<br>Pena<br>150                                                                                           | Ition Description<br>Inspection<br>Sector Last Name<br>Pector La<br>Yes'<br>Ity Amety<br>20.00                                                                                                    | aymentd M<br>once the v<br>ayment o                                                                                                    | s<br>Aade will<br>violating p<br>f \$1500.                                     | be displaye<br>party compl                        |
| Fiscal ID<br>41<br>Violating P<br>Own<br>Ov<br>Notice Set<br>Invoice De                                                                  | Party<br>mer Name<br>wmer Name<br>nt to CCU<br>nt to CCU                                                                                                    | Cor<br>5<br>Arr<br>0<br>Pay                                                                                                    | ndition ID<br>9<br>Inspector First Name<br>Inspector First Name<br>ount Sent To CCU<br>.00                                                                                                    | Cond<br>Re:<br>Insp<br>Ins<br>Pena<br>150<br>All P.                                                                          | ition Description<br>inspection<br>ector Last Name<br>pector La<br>Ity Amy<br>0.00                                                                                                    | aymentd N<br>once the v<br>ayment o                                                                                                    | s.<br>Aade will<br>violating p<br>f \$1500.                                    | be displaye<br>party compl                        |
| Fiscal ID<br>41<br>Violating P<br>Owm<br>Ov<br>Notice Set<br>Invoice De<br>11/04/202<br>Or settl                                         | Party<br>ner Name<br>wmer Name<br>net to CCU<br>ate<br>21<br>ling a conce<br>k Vious Inco                                                                                                    | Cor<br>5<br>Arr<br>Pay<br>11<br>dition wit                                                                                                    | ndition ID<br>9<br>Inspector First Name<br>Inspector First Name<br>ount Sent To CCU<br>00<br>Inspector Pirst Name<br>(                                                                                                    | Cond<br>Re-<br>Insp<br>Insp<br>Ins<br>Ins<br>Ins<br>Ins<br>Ins<br>Ins<br>Insp<br>Insp                                        | ition Description                                                                                                    | aymentd N<br>once the v<br>ayment o                                                                                                    | s<br>Aade will<br>riolating p<br>f \$1500.                                     | be displaye<br>party compl                        |
| Fiscal ID<br>41<br>Violating P<br>Over<br>Notice See<br>Invoice Da<br>11/04/202<br>Or sett!<br>> Click<br>> Click<br>> Click<br>Payr     | Party<br>ner Name<br>Int to CCU<br>net to CCU<br>ate<br>21<br>ling a conte<br>k 'View Ins<br>k 'Pay' to v<br>k 'Pay Now<br>ment'. Pro<br>Enforcement Case                                                                                                    | dition with<br>stallment<br>view Case<br>v' to proc<br>vide accc                                                                                                    | Inspector First Name<br>Inspector First Name<br>Inspector First Name<br>ount Sent To CCU<br>.00<br>Installment<br>s' to view the<br>-Installment<br>ess payment<br>punt informat                                                                                                    | Pena<br>Pena<br>150<br>All P.<br>•<br>•<br>•<br>•<br>•<br>•<br>•<br>•<br>•<br>•<br>•<br>•<br>•<br>•<br>•<br>•<br>•<br>•<br>• | Ition Description<br>Inspection<br>Sector Last Name<br>Pector Last Name<br>Typector Last Name<br>Typecto                                                                                                    | aymentd N<br>once the v<br>ayment o<br>hounts &<br>hounts & cl<br>ntinue &                                                                                                    | s<br>Aade will<br>violating p<br>f \$1500.<br>& due da<br>ick 'Mal<br>& confir | be displaye<br>barty compl<br>ates.<br>ke a<br>m. |
| Fiscal ID<br>41<br>Violating P<br>Over<br>Notice See<br>Invoice Da<br>11/04/202<br>Or settl<br>> Click<br>> Click<br>> Click<br>Payri    | Party<br>ner Name<br>Int to CCU<br>Int to CCU<br>ate<br>21<br>Iling a conte<br>k 'View Ins<br>k 'Pay' to v<br>k 'Pay Now<br>ment'. Pro<br>Ceforcommet Cases                                                                                                    | dition with<br>stallment<br>view Case<br>v' to proc<br>vide accc                                                                                                    | Addition ID<br>9<br>Inspector First Name<br>Inspector First Name<br>ount Sent To CCU<br>.00<br>ment Due Date<br>.00<br>.00<br>.00<br>.00<br>.00<br>.00<br>.00<br>.0                                                                                                    | Pena<br>Pena<br>Pena<br>Pena<br>Pena<br>Pena<br>Pena<br>Pena                                                                 | Ition Description<br>Inspection<br>Sector Last Name<br>Pector Last Name<br>Types<br>Ity Ame<br>Ity Ame<br>I | aymentd N<br>once the y<br>ayment o<br>hounts &<br>hounts & cl<br>ntinue &                                                                                                    | s<br>Aade will<br>violating p<br>f \$1500.<br>& due da<br>ick 'Mal<br>& confir | be displaye<br>barty compl<br>ates.<br>ke a<br>m. |
| Fiscal ID<br>41<br>Violating P<br>Over<br>Notice See<br>Invoice Da<br>11/04/202<br>Or settl<br>> Click<br>> Click<br>Payri               | Party<br>mer Name<br>mer Name<br>nt to CCU<br>ate<br>21<br>ling a conte<br>k 'View Ins<br>k 'Pay' to v<br>k 'Pay Now<br>ment'. Pro<br>Entrainment Cases<br>Installment D II at a<br>Installment D II at a<br>Installment D III at a<br>Installment D III at a<br>Install at a<br>Installment D III at a<br>Installme                                                     | dition with<br>stallment<br>view Case<br>v' to proc<br>vide accc<br>toad Free certificates                                                                                                    | Adition ID<br>9<br>Inspector First Name<br>Inspector First Name<br>ount Sent To CCU<br>.00<br>ment Due Date<br>.00<br>.00<br>.00<br>.00<br>.00<br>.00<br>.00<br>.0                                                                                                    | Cond<br>Re-<br>Insp<br>Pena<br>150<br>All Pi<br>e list of inst<br>Payment in<br>. Select pay<br>cion/card do                 | Ition Description<br>Inspection<br>Sector Last Name<br>Pector Last Name<br>Typest the p<br>No.00<br>All Pa<br>'Yes'<br>the p<br>No.00<br>All Pa<br>'Yes'<br>'<br>All Pa<br>'<br>'<br>All Pa<br>'<br>'<br>'<br>'<br>'<br>'<br>'<br>'<br>'<br>'<br>'<br>'<br>'<br>'<br>'<br>'<br>'<br>'<br>'                                                                                                    | aymentd Nonce the variation of the variation of the varia | s<br>Aade will<br>violating p<br>f \$1500.<br>& due da<br>ick 'Mal<br>& confir | be displaye<br>party compl<br>ates.<br>ke a<br>m. |
| Fiscal ID<br>41<br>Violating P<br>Over<br>Notice See<br>Invoice Da<br>11/04/202<br>Or settl<br>> Click<br>> Click<br>Payri               | Party<br>mer Name<br>Int to CCU<br>ate<br>21<br>ling a conte<br>k 'View Ins<br>k 'Pay' to v<br>k 'Pay Now<br>ment'. Pro<br>Corconnet Case<br>Installment D I/<br>ate<br>ate<br>Installment D I/<br>Installment D I/<br>Installme | dition with<br>stallment<br>view Case<br>v' to proc<br>vide accc<br>toad Free entificates                                                                                                    | adition ID 9 Inspector First Name Inspector First Name Inspector First Name Gount Sent To CCU 00 Installment S' to view the -Installment ess payment for informat I I I I I I I I I I I I I I I I I I I                                                                                                    | Cond Re  Inspe Insp Insp Insp Insp Insp Insp Insp Insp                                                                       | Ition Description                                                                                                    | aymentd N<br>once the y<br>ayment o<br>nounts &<br>nounts & cl<br>ntinue &                                                                                                    | s<br>Aade will<br>violating p<br>f \$1500.<br>& due da<br>ick 'Mal<br>& confir | be displaye<br>party compl<br>ates.<br>ke a<br>m. |
| Fiscal ID<br>41<br>Violating P<br>Over<br>Notice See<br>Invoice Da<br>11/04/202<br>Or settl<br>> Click<br>> Click<br>Payri               | Party Per Name Per Name Int to CCU Int to CCU Int to CCU It ing a context k 'View Ins k 'Pay' to v k 'Pay Now ment'. Pro Coforcement Case Instalment D If a Instalment D If a Instalment D Instalment D InstalmentD Instalment D InstalmentD Instalment D I                                                                                                    | Cor<br>S<br>Cor<br>S<br>Cor<br>Cor<br>S<br>Cor<br>Cor<br>Cor<br>Cor<br>Cor<br>Cor<br>Cor<br>Cor                                                                                                    | adition ID 9 Inspector First Name Inspector First Name Inspector First Name Gunt Sent To CCU 00 ment Due Date (700/2021 Ch installment ch installment ess payment for informat for an informat for an informat | Cond Re  Inspe Insp Insp Insp Insp Insp Insp Insp Insp                                                                       | Ition Description                                                                                                    | aymentd Nonce the variation of the variation of the varia | s<br>Aade will<br>violating y<br>f \$1500.<br>& due da<br>ick 'Mal<br>& confir | be displaye<br>party compl<br>ates.<br>ke a<br>m. |
| Fiscal ID<br>41<br>Violating P<br>Over<br>Notice See<br>Notice See<br>Invoice Da<br>11/04/202<br>Or settl<br>> Click<br>> Click<br>Payri | Party Per Name Int to CCU Int to CCU Int to CCU Int to CCU Iting a context k 'View Inst k 'Pay' to v k 'Pay Now ment'. Pro Coforcement Case Installment D If Installment D If In                                                                                                    | Cor<br>S<br>S<br>Arr<br>Q<br>Pay<br>11<br>dition with<br>stallment<br>view Case<br>v' to proc<br>vide acco<br>vide acco<br>vi | adition ID 9 Inspector First Name Inspector First Name Inspector First Name Count Sent To CCU 00 ment Due Date (30/2021 Ch installment count informat Change Count Sent To CCU Change Count Sent To CCU Change Count Sent To Ccu Change Count Sent To Ccu Change Count Sent To  | cond<br>Re<br>Insp<br>Ins<br>Ins<br>Ist<br>All P<br>Ye<br>to first<br>Payment in<br>. Select pay<br>tion/card do             | Ition Description                                                                                                    | Ayment A<br>once the y<br>ayment of<br>nounts &<br>nounts & cl<br>ntinue &<br>Search 17<br>01/222<br>97/222<br>97/222<br>97/222<br>97/222<br>97/222                                                                                                    | s<br>Aade will<br>violating y<br>f \$1500.<br>& due da<br>ick 'Mal<br>& confir | be displaye<br>party compl<br>ates.<br>ke a<br>m. |